## Глава 2 Начало работы в 3ds Max

В этой главе вы познакомитесь с интерфейсом программы 3ds Max, а также научитесь создавать простейшие трехмерные сцены, используя примитивы. Много внимания в этой главе уделено инструментам для управления объектами — такие знания необходимы для дальнейшего изучения 3ds Max.

## Что в главном окне?

Знакомство с любой программой начинается с интерфейса. Давайте и мы обратимся к внешнему виду 3ds Max и посмотрим, с чем нам предстоит работать.

По умолчанию сцена в 3ds Max отображается в четырех окнах проекций — вид слева, сверху, спереди и в перспективе (рис. 2.1). При этом в трех окнах объекты показаны схематически, а в окне перспективы — в трехмерном представлении. Окно проекции, в котором на данный момент ведется работа, подсвечивается желтым цветом и называется активным. Активное окно можно развернуть во весь экран при помощи кнопки Min/Max Toggle (Увеличение окна проекции до размеров экрана) в правом нижнем углу окна 3ds Max.

Соотношение размеров окон проекций можно изменять аналогично изменению размера диалоговых окон Windows: подведите указатель мыши к границе между окнами (при этом указатель примет вид двунаправленной стрелки), нажмите левую кнопку мыши и, удерживая ее, переместите указатель на нужное расстояние. Для выполнения обратной операции подведите указатель мыши к границе между окнами проекций, щелкните правой кнопкой мыши и в раскрывшемся контекстном меню выберите команду Reset Layot (Сбросить положение).

При необходимости вид в каждом из окон проекций можно изменять. На сцену можно смотреть не только спереди, сверху и слева, но и справа, снизу и сзади. Для изменения вида в окне проекции нужно щелкнуть на названии окна правой кнопкой мыши и выбрать вариант отображения сцены в меню Views (Вид).

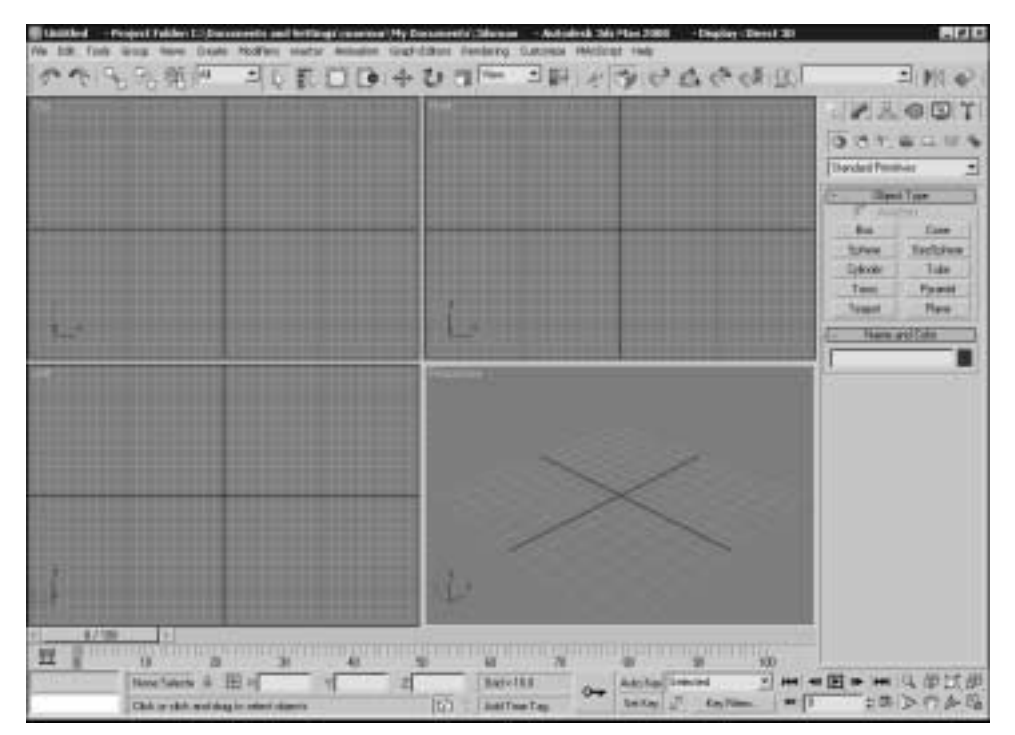

**Рис. 2.1.** Окно программы 3ds Max

В трехмерном пространстве по умолчанию нет объектов, поэтому чтобы в нем было легче ориентироваться, в окна проекций добавлена вспомогательная сетка. Ее центр совпадает с условным центром виртуального пространства. Для каждого окна проекции можно включить или выключить отображение сетки. Для этого выберите в контекстном меню окна проекции команду Show Grid (Показать сетку).

В верхней части окна программы расположено главное меню, а под ним — главная панель инструментов Main Toolbar (Основная панель инструментов). Пункты главного меню частично повторяют инструменты и команды основной панели инструментов, а также панели Command Panel (Панель управления командами).

Command Panel (Панель управления командами) расположена в правой части окна программы. Она содержит настройки всех объектов сцены, а также параметры многих операций, используемых в работе. При помощи панели управления командами можно создавать объекты и управлять ими.

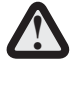

Очень часто все параметры, расположенные на панели управления командами, не помещаются на экран. В таком случае необходимо прокручивать окно панели управления командами.

Панель управления командами содержит шесть вкладок: Create (Создание), Modify (Изменение), Hierarchy (Иерархия), Motion (Движение), Display (Отображение) и Utilities (Утилиты). Наиболее часто используются вкладки Create (Создание) и Modify (Изменение). В начале освоения 3ds Max вы будете чаще всего обращаться к двум вкладкам: Create (Создание) и Modify (Изменение).

Вкладка Create (Создание) служит для создания основных (примитивы, кривые и др.) и вспомогательных (источники света, виртуальные камеры, объемные деформации и др.) объектов сцены.

Вкладка Modify (Изменение) позволяет изменять параметры любого выделенного объекта сцены. Также с ее помощью выделенному объекту можно назначить модификатор — определенное действие, деформирующее объект. Модификатор содержит настройки, которые можно преобразовывать при помощи вкладки Modify (Изменение).

В нижней части окна 3ds Max расположена шкала анимации, под ней — координаты преобразований, строка состояния, а также кнопки управления анимацией и видом в окнах проекций. Чтобы узнать назначение кнопки на любой панели инструментов, достаточно подвести к ней указатель мыши. При этом возле кнопки появится всплывающая подсказка, содержимое которой также отобразится в строке состояния.

Для управления видом в окне проекции используются кнопки, которые находятся в правом нижнем углу окна программы.

Рассмотрим эти кнопки.

- Zoom (Масштаб) приближение/удаление сцены.
- Zoom All (Масштаб всего) приближение/удаление сразу всех объектов во всех окнах проекций.
- Zoom Extents/Zoom Extents Selected (Масштаб границ/ Масштаб выделенного) — приближение/удаление выбранного объекта/всех объектов в пределах видимости всех окон проекции.
- Zoom Extents All/Zoom Extents Selected (Масштаб выбранного объекта/Масштаб всех объектов) — приближение/ удаление выбранного объекта/всех объектов сцены в пределах видимости текущего окна проекции. Эту кнопку удобно использовать в тех случаях, когда требуется посмотреть на сцену с такой точки, чтобы в окне проекции отображались все объекты.
- Field-of-View/Region Zoom (Видовое поле/Масштаб области) изменение всего поля зрения/выделенного при помощи мыши.
- Pan View/Walk Through (Панорамирование/Перейти) Кнопка Pan (Панорамирование) служит для перемещения изображения на экране вручную. Кнопка Walk Through (Перейти) активизирует режим перемещения по сцене от первого лица. При включении этого режима изменять вид в окне проекции можно с помощью клавиш управления курсором. Режим Walk Through (Перейти) можно применять, только если активно окно Perspective (Перспектива).
- Arc Rotate/Arc Rotate Selected/Arc Rotate SubObject (Вращение по дуге/Вращение выбранного по дуге/Вращение вокруг субобъекта по дуге) вращение сцены вокруг центра поля зрения/вокруг выделенных объектов/вокруг субобъекта.
- Min/Max Toggle (Увеличение окна проекции до размеров экрана) — увеличение активного окна проекции до размеров экрана.

Чтобы работать в 3ds Max наиболее эффективно, обязательно нужно уметь ориентироваться в окнах проекций. Часто начинающие пользователи теряют из вида объекты, направляют камеры не в ту сторону и т.д. Если вы попали в такую ситуацию, не отчаивайтесь — в 3ds Max можно вернуть прежний вид в окне проекции. Для этого необходимо щелкнуть правой кнопкой мыши в левом верхнем углу активного окна проекции и в раскрывшемся контекстном меню выбрать команду Undo View (Вернуть вид). Эта команда также очень удобна, если вы случайно задели рукой мышь и нарушили вид в окне проекции.

Изучая интерфейс 3ds Max, вы случайно можете изменить расположение панелей инструментов, скрыть некоторые элементы интерфейса и т.д. Если вы не знаете, как привести программу в первоначальный вид, выполните команду Customize⇔Load Custom UI Scheme (Настройка⇔Загрузить схему интерфейса). В раскрывшемся окне укажите путь к файлу DefaultUI и щелкните на кнопке Открыть. Файл находится в папке ui, которая, в свою очередь, помещена в папку установки 3ds Max. По умолчанию это C:\Program Files\Autodesk\3ds Max 2008\ui. В результате будет загружена схема интерфейса, которая используется по умолчанию.

## Простые и сложные объекты

В повседневной жизни нас окружают самые разнообразные предметы. Некоторые из них имеют простую форму, другие очень сложную. В каждом человеке заложено умение создавать сложные предметы на основе простых. У первобытного человека не было ничего, кроме камня, но он смог сделать с его помощью первые орудия труда, а используя их, — продолжить свое развитие и создание более сложных вещей.

Создавать сложные объекты на основе простых учится каждый ребенок. Например, из кубиков маленький человек может построить целый мир.

Трехмерная графика рассматривает любой предмет как набор простейших объектов. 3D-аниматоры, подобно детям, создают виртуальные миры на основе простых кубиков и других объектов. Казалось бы, что можно сделать из кубиков? Все зависит от умения, таланта и терпения — и тогда можно повторить форму даже очень сложного объекта. Внимательно посмотрите вокруг и вы увидите, что многие вещи имеют правильную форму. Со временем вы научитесь распознавать простое в сложном и без труда сможете увидеть в предмете кубики, сферы, пирамиды, конусы и прочие простейшие трехмерные объекты.

## Создаем объекты

Самые простые объекты в 3ds Max создаются несколькими щелчками мыши. Для этого удобно использовать панель управления командами. Кнопки для создания объектов находятся на вкладке Create (Создание).

В 3ds Мах есть множество объектов, которые сгруппированы по категориям. Простейшие объекты называются *примитивами* и расположены в категории Geometry (Геометрия). В рамках одной категории может быть несколько групп объектов, переключение между которыми выполняется при помощи списка. По умолчанию выделена группа простых примитивов (Standard Primitives) — геометрических объектов самой простой формы. Раскрыв список, вы увидите другие группы объектов (рис. 2.2).

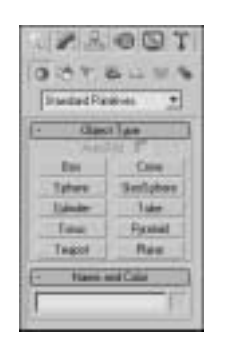

**Рис. 2.2.** Группы объектов категории Geometry (Геометрия)

Чтобы создать объект, нужно щелкнуть на кнопке с названием примитива на командной панели, щелкнуть в окне проекции и, удерживая нажатой кнопку мыши, переместить указатель в сторону. Когда объект достигнет желаемого размера, кнопку мыши следует отпустить.

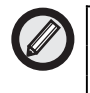

Для создания некоторых объектов вам нужно будет повторить указанные действия несколько раз. Например, при построении цилиндра сначала нужно определить радиус объекта, а затем — высоту.

Объекты можно создавать и путем ввода параметров объекта в свитке Keyboard Entry (Ввод с клавиатуры). Для этого после щелчка на кнопке с названием примитива перейдите в появившийся ниже свиток, введите параметры объекта, координаты точки расположения и щелкните на кнопке Create (Создать).

Созданный последним объект помещен в параллелепипед. Это указывает на то, что объект выделен. Чтобы выделить другой объект, нужно щелкнуть на кнопке Select Object (Выделить объект) на основной панели инструментов и щелкнуть на интересующем вас объекте.

# Отображение объектов в окнах проекций

По умолчанию объекты в окнах проекций отображаются в виде цветных непрозрачных фигур с подсветкой с одной стороны. Такой вариант отображения объектов называется Smooth + Highlights (Сглаживание и блики). Кроме него, существует еще около десяти разных режимов отображения объектов.

Для переключения между ними используется контекстное меню окна проекции. Чтобы его вызвать, нужно щелкнуть на названии окна правой кнопкой мыши (рис. 2.3). Напротив названия того варианта отображения, который используется в данный момент, установлен флажок. На первом уровне меню вы можете видеть не все доступные режимы отображения, так как некоторые находятся в подменю Other (Другие).

Кроме Smooth + Highlights (Сглаживание и блики), чаще всего используются варианты отображения Wireframe (Каркас), Hidden Line (Скрытые линии), Bounding Box (Габаритный контейнер), а также вспомогательный режим Edged Faces (Контуры ребер).

Режимы Wireframe (Каркас), Hidden Line (Скрытые линии) и Bounding Box (Габаритный контейнер) применяются преимущественно, когда сцена содержит много объектов, и прорисовка их в окнах проекции может занять много времени. При этом в режиме

Wireframe (Каркас) можно видеть сетчатую оболочку объекта, в режиме Hidden Line (Скрытые линии) — сетчатую оболочку видимой части модели, а в режиме Bounding Box (Габаритный контейнер) все объекты отображаются в виде ограничивающих их прямоугольников.

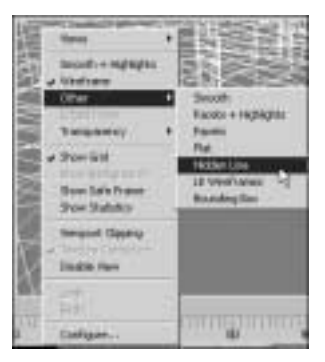

**Рис. 2.3.** Выбор варианта отображения объектов в окне проекции

Вспомогательный режим Edged Faces (Контуры ребер) используется совместно с вариантом Smooth + Highlights (Сглаживание и блики) и с некоторыми другими. Когда он включен, дополнительно отображаются контуры ребер, благодаря чему можно видеть полигональную структуру модели.

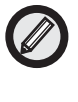

Чтобы понять, как работает режим Edged Faces (Контуры ребер), создайте любой примитив и, включив этот режим, увеличьте количество сегментов. Вы увидите, как изменяется полигональная структура модели.

Вариант отображения объектов выбирается отдельно для каждого окна проекции.

## Настройка объектов

Каждый объект имеет свои параметры, определяющие его размеры и форму. Когда вы создаете объект, эти параметры находятся в нижней части командной панели на вкладке Create (Создание). Если снять выделение с объекта, то параметры отображаться не будут. Чтобы изменить параметры, выделите объект и перейдите на вкладку Modify (Изменение) командной панели.

Каждый примитив имеет свои настройки. Например, основные параметры цилиндра — это высота и радиус, примитив Tube (Трубка) имеет два радиуса и высоту и т.д.

Практически у всех примитивов есть параметры Segments (Количество сегментов) и Sides (Количество сторон). Они отвечают за то, насколько детальной будет структура трехмерной модели. Чем больше их значение, тем более точной будет модель и тем больше аппаратных ресурсов потребуется на работу с этой моделью. Иногда примитивы имеют сразу несколько параметров, определяющих количество сегментов. Например, у примитива Cylinder (Цилиндр) есть отдельный параметр для определения сегментов по высоте (Height Segments) и в основании (Cap Segments).

Когда объект создается в окне проекции, ему автоматически присваивается имя, состоящее из названия примитива и порядкового номера. Если в сцене два объекта, которые выполнены на основе разных примитивов, то название обоих будет звучать как *Название\_примитива*01. Если имеются два объекта, которые созданы на основе одного и того же примитива, они будут иметь имена *Название\_примитива*01 и *Название\_примитива*02.

Если сцена проста, то вас могут вполне устраивать такие названия. Однако если в сцене много объектов, то лучше давать им более понятные имена, например Крыша, Стена, Дерево и т.д. так легче ориентироваться в объектах и проще выделять их.

Когда объект выделен, в верхней части панели Modify (Изменение) отображается его имя. Чтобы переименовать объект, нужно установить курсор в поле, где написано название, и ввести новое имя.

Объекты в окне проекции отличаются друг от друга цветом. При создании каждого объекта 3ds Max автоматически выбирает для него цвет. По умолчанию используются все цвета кроме белого, так как на объекте белого цвета плохо заметно выделение.

Цвет объекта, как и другие параметры, можно изменить. Для этого щелкните на поле с изображением цвета, выберите любой цвет в раскрывшемся окне Object Color (Цвет объекта), после чего подтвердите свой выбор, щелкнув на кнопке OK. Используя окно Object Color (Цвет объекта), можно выбрать и белый цвет, однако лучше без необходимости его не использовать.

## Как выделить объект

В 3ds Max существует несколько способов выделения объектов. Самый простой — щелчок на объекте инструментом Select Object (Выделение объекта), который расположен на основной панели инструментов. Если вы находитесь в режиме отображения объектов Wireframe (Каркас), объект станет белым.

В режиме Smooth + Highlights (Сглаженный) вокруг выделенного объекта появятся квадратные скобки белого цвета.

Для выделения нескольких объектов можно использовать клавишу <Ctrl>. Удерживая ее, щелкайте на объектах, которые необходимо выделить. Чтобы убрать объект из числа выделенных, удерживая клавишу <Alt>, щелкните на объекте, с которого требуется снять выделение.

Другой способ одновременного выбора нескольких объектов выделение области. Есть несколько вариантов выделения объектов в этом режиме. По умолчанию используется Rectangular Selection Region (Прямоугольная область выделения). Для выделения объектов в этом режиме необходимо щелкнуть и, удерживая левую кнопку мыши, провести в окне проекции прямоугольник. Объекты, находящиеся внутри данного прямоугольника, будут выделены.

Можно также выделять объекты, заключенные в разные фигуры (например, в окружность). Для переключения между режимами выделения области нужно использовать кнопку на основной панели инструментов. Доступны пять вариантов выделения. Кроме уже знакомого Rectangular Selection Region (Прямоугольная область выделения), это следующие:

- Circular Selection Region (Круглая область выделения);
- Fence Selection Region (Произвольная область выделения);
- Lasso Selection Region (Выделение лассо);
- Paint Selection Region (Выделение кистью).

При выделении области с помощью описанных кнопок можно также пользоваться расположенной рядом кнопкой Window/Crossing (Окно/Пересечение). Когда включен режим Crossing (Пересечение) при выделении области, то выделенными станут все объекты, которые полностью или частично попадут в эту область. Если включить режим Window (Окно), выделенными будут только те объекты, которые полностью попали в область выделения.

Чтобы выделить какой-либо объект сцены, можно также использовать команду меню Edit⇔Select Ву⇔Name (Правка⇔Выделить по⇔ Имени). После этого на экране раскроется окно Select From Scene (Выбор из сцены) со списком всех объектов сцены.

В окне Select From Scene (Выбор из сцены) отображаются названия всех объектов сцены. Для выбора объекта просто выделите его в списке и щелкните на кнопке OK. Удерживая клавишу <Ctrl>, можно выделять в списке несколько объектов. Используя кнопки в строке Display (Отображение), можно включать/выключать отображение разных типов объектов. Для быстрого управления выделенными объектами используются кнопки Select All (Выделить все), Select None (Снять выделение) и Select Invert (Инвертировать выделение). Поле Find (Поиск) предназначено для быстрого выделения объектов по названию. Стоит ввести первые символы названия, и объект (или объекты, если их несколько), названия которых начинаются с этих букв, будут выделены.

Окно выбора объектов удобно использовать в том случае, если сцена содержит много объектов. В сложных сценах часто бывает трудно выделить нужные объекты только при помощи мыши.

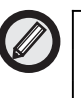

Для вызова окна Select From Scene (Выбор из сцены) можно использовать клавишу <H> или кнопку Select by Name (Выбор по имени) на основной панели инструментов.

При работе со сценами, содержащими большое количество небольших объектов, существует вероятность случайного выделения объекта или снятия выделения с объекта. Чтобы нечаянно не снять выделение с объекта, над которым вы работаете, можно использовать команду Selection Lock Toggle (Блокирование выделения). Выделите нужный объект и щелкните на кнопке с изображением замка, расположенного под шкалой анимации, или нажмите клавишу пробела.

## Операции с объектами

Основные действия, производимые с объектами, — это перемещение, масштабирование, вращение, выравнивание, клонирование и группировка. В центре выделенного объекта появляются три координатные оси — X, Y и Z, которые определяют систему координат, привязанную к объекту. Эти координатные оси составляют так называемую *локальную систему координат объекта*. Точка, из которой исходят оси локальной системы координат, называется *опорной* (Pivot Point).

Чтобы выполнить любое простейшее действие с объектом, при котором его положение в трехмерном пространстве изменится, необходимо вызвать контекстное меню, щелкнув правой кнопкой мыши на объекте. В меню следует выбрать одну из операций — Move (Перемещение), Scale (Масштабирование) или Rotate (Вращение).

#### Перемещение

Выберите в контекстном меню команду Move (Перемещение), подведите указатель мыши к одной из координатных осей системы координат объекта. При этом перемещение будет вестись в направлении той плоскости, координатные оси которой подсвечиваются желтым цветом. Таким образом, перемещать объект можно вдоль оси X, Y, Z или в плоскостях XY, YZ, XZ.

Координаты перемещения можно указать вручную в окне Move Transform Type-In (Ввод значений перемещения), которое открывается при нажатии клавиши <F12> или щелчке на значке прямоугольника возле строки Move (Перемещение) контекстного меню.

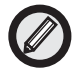

Для перемещения выделенного объекта также можно использовать клавишу <W>.

#### Вращение

При выборе в контекстном меню команды Rotate (Вращение) на месте осей системы координат объекта появится схематическое отображение возможных направлений поворота. Если подвести указатель мыши к каждому из направлений, схематическая линия подсвечивается желтым цветом, т.е. поворот будет произведен в данном направлении.

В процессе поворота в окне проекций появляются цифры, определяющие угол поворота вдоль каждой из осей.

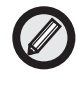

Для вращения выделенного объекта также можно использовать клавишу <E>.

#### Масштабирование

Выберите в контекстном меню команду Scale (Масштабирование), подведите указатель мыши к одной из координатных осей системы координат объекта. При этом изменение масштаба будет вестись в направлении тех плоскостей или координатных осей, которые подсвечиваются желтым цветом. Таким образом, масштабировать объект можно вдоль оси X, Y, Z, в плоскостях XY, YZ, XZ или одновременно во всех направлениях.

Обратите внимание, что при масштабировании объекта его геометрические размеры не изменяются несмотря на то, что на экране объект изменяет свои пропорции. Поэтому использовать масштабирование без особой необходимости не стоит, поскольку после выполнения данной операции вы не будете видеть реальных размеров объекта и можете запутаться.

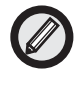

Для масштабирования выделенного объекта также можно использовать клавишу < R>.

#### Выравнивание объектов

В процессе работы часто приходится передвигать объекты, выравнивая их положение относительно друг друга. Например, при создании сложной модели, детали которой создаются отдельно, на заключительном этапе необходимо совместить элементы вместе.

Чтобы выровнять один объект относительно другого, нужно выделить первый объект, выполнить команду Tools⇔Align (Инструменты⇔Выравнивание) и щелкнуть на втором объекте. На экране раскроется окно Align Selection (Выравнивание выделенных объектов), в котором необходимо указать принцип выравнивания, например, можно задать координатную ось или точки на объектах, вдоль которых будет происходить выравнивание.

Допустим, если необходимо выровнять объект меньшего размера относительно объекта большего размера так, чтобы первый находился в центре второго, то в окне Align Selection (Выравнивание выделенных объектов) установите следующее:

- флажки X Position (Х-позиция), Y Position (Y-позиция) и Z Position (Z-позиция);
- переключатель Current Object (Объект, который выравнивается) в положение Center (По центру);

• переключатель Target Object (Объект, относительно которого выравнивается) в положение Center (По центру).

После этого щелкните а кнопке OK или Apply (Применить).

Объекты изменят свое положение в сцене сразу же после того, как вы зададите необходимые настройки в окне Align Selection (Выравнивание выделенных объектов). Однако если выйти из этого окна, не щелкнув на кнопке OK или Apply (Применить), объекты вернутся в исходное положение.

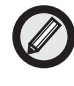

Для выравнивания объектов также можно использовать сочетание клавиш <Alt+A>.

В 3ds Max также есть возможность выравнивания объектов, которая называется Quick Align (Быстрое выравнивание). С помощью этой команды можно выровнять объекты, не вызывая окно Align Selection (Выравнивание выделенных объектов). Выравнивание производится по опорным точкам объектов.

#### Клонирование объектов

Чтобы создать копию выделенного объекта в окне проекции, нужно выполнить команду Edit⇔Clone (Правка⇔Клонирование). На экране раскроется окно Clone Objects (Клонирование объектов). В этом окне можно выбрать один из трех вариантов клонирования.

- Сору (Независимая копия объекта) созданная копия не будет связана с оригиналом.
- Instance (Привязка) копия будет связана с исходным объектом. При изменении параметров одного из объектов автоматически будут изменены параметры другого.
- Reference (Подчинение) копия будет частично связана с исходным объектом.

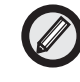

Для вызова окна Clone Objects (Клонирование объектов) также можно использовать сочетание клавиш <Ctrl+V>.

Еще один способ клонирования объектов — при помощи клавиши <Shift>. Выделите объект сцены и, удерживая нажатой клавишу <Shift>, переместите, отмасштабируйте или поверните клонированный объект.

#### Клонирование и выравнивание

В 3ds Max есть также команда, позволяющая одновременно и клонировать, и выравнивать объекты. С ее помощью можно одним щелчком мыши создать несколько копий выделенного объекта и при этом указать, относительно каких объектов в сцене они будут выровнены.

Данная команда может пригодиться, например, при создании изображения улицы с горящими фонарями. Допустим, у вас есть модель фонаря, который необходимо многократно клонировать. При этом каждую созданную копию нужно выравнивать относительно верхнего края столбов. Другой пример — сцена с сервированным столом и тарелками, на каждую из которых нужно положить по яблоку.

Чтобы клонировать объект с выравниванием копий, выделите его и выполните команду Tools⇔Clone and Align (Инструменты⇔ Клонирование и выравнивание).

В диалоговом окне Clone and Align (Клонирование и выравнивание) при помощи кнопки Pick (Выбрать) необходимо выделить объекты, относительно которых будут выравниваться созданные копии. При помощи данного окна можно также установить параметры смещения, определяющие положение копий относительно выровненной точки.

#### Создание массива объектов

Если приходится клонировать большое количество объектов, удобно использовать инструмент для создания массива объектов — Array (Массив). Он может пригодиться, когда требуется смоделировать, например, стайку рыб, книги на полках, свечи в именинном торте и т.д.

Чтобы воспользоваться инструментом Array (Массив), выполните команду Tools⇔Array (Инструменты⇔Массив), после чего раскроется окно с настройками массива.

Массив может быть трех типов:

- 1D (Одномерный) после клонирования объекты будут расположены в ряд;
- 2D (Двухмерный) после клонирования объекты будут расположены в несколько рядов;
- 3D (Трехмерный) после клонирования объекты будут расположены в несколько рядов и в несколько этажей.

Тип массива задается установкой в соответствующее положение переключателя в области Array Dimensions (Измерения массива), а количество объектов, составляющих массив, — в поле Count (Количество). Следует иметь в виду, что двухмерный массив включает в себя одномерный, а трехмерный — и одномерный, и двухмерный. По этой причине при использовании массива 2D (Двухмерный) вы можете также управлять настройками одномерного массива (при этом будет изменяться количество объектов в рядах двухмерного массива). При работе с массивом 3D (Трехмерный) будут доступны настройки одномерного и двухмерного массивов, т.е. можно будет управлять количеством объектов в рядах и количеством этих рядов.

После использования инструмента Array (Массив) все объекты, составляющие массив, будут иметь те же координаты, что и исходный объект, поэтому видны не будут. По данной причине для них необходимо установить смещение. Смещение созданных рядов по осям X, Y, Z задается в области Incremental Row Offsets (Смещения инкрементных рядов). В столбцах Incremental (Приращение) области Array Transformation: World Coordinates (Use Pivot Point Center) (Преобразование массива: глобальная система координат (использовать центр опорной точки)) определяются координаты смещения (Move (Смещение)), вращения (Rotate (Вращение)) и масштабирования (Scale (Масштабирование)) объектов относительно друг друга по осям X, Y, Z.

Созданные при помощи инструмента Array (Массив) копии исходного объекта, как и обычные копии, могут быть трех типов: Сору (Независимая копия объекта), Instance (Привязка) или Reference (Подчинение). Различия между ними рассмотрены выше.

Чтобы иметь возможность наблюдать за изменением положения массива объектов в окне проекции, щелкните на кнопке Preview (Предварительный просмотр). Если вы создаете множество объектов, которые имеют сложную геометрию, то перед щелчком на кнопке Preview (Предварительный просмотр) лучше установить флажок Display as Box (Отображать как прямоугольник). Это ускорит отображение массива в окнах проекций.

Если вы недовольны полученным результатом, щелкните на кнопке Reset All Parameters (Сбросить все параметры), чтобы вернуться к настройкам по умолчанию и начать создание массива заново.

#### Группировка объектов

Трехмерные объекты, имеющие сложную геометрию, могут включать в себя большое количество мелких элементов. Например, автомобиль состоит из колес, фар, лобового стекла, дверей, кузова и т.д. Чтобы работать с таким набором элементов было удобнее, в программе 3ds Мах предусмотрена возможность группировки объектов. Если необходимо работать с трехмерными объектами как с единым целым, их можно объединить в группу, которая будет иметь свое название. Таким образом, вместо большого количества объектов мы получим один.

Работать с объектом после группировки можно точно так же, как и с любым обычным трехмерным объектом — вращать его, передвигать, масштабировать и т.д. Например, если вам нужно изменить положение трехмерного автомобиля в пространстве, то придется по очереди передвигать все объекты, из которых он состоит. Если же их сгруппировать, то переместить группу можно будет за один раз.

Для группировки объектов сделайте следующее.

- 1. Выделите в сцене объекты, которые нужно сгруппировать (о выделении объектов читайте выше).
- 2. Выполните команду Group⇒Group (Группировать⇒Группировка).
- 3. В диалоговом окне Group (Группировка) укажите название группы в поле Group name (Название группы).

После группировки вы увидите, что вокруг созданной группы появился единый габаритный контейнер вместо нескольких.

## Отмена и возврат действий

В 3ds Мах, как и во многих других программах Windows, предусмотрены операции отмены и возврата действий. Для них назначены стандартные сочетания клавиш <Ctrl+Z> и <Ctrl+Y>, соответственно. Кроме того, в меню Edit (Правка) находятся команды Undo (Отмена) и Redo (Возврат).

Кнопки отмены и возврата действий есть и на основной панели инструментов. С их помощью можно отменять или возвращать сразу несколько действий. Если щелкнуть на кнопке правой кнопкой мыши, откроется список с названиями последних выполненных действий. В этом списке выделите все действия, которые нужно отменить, после чего щелкните на кнопке Undo (Отмена) (рис. 2.4).

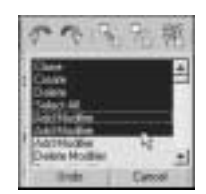

**Рис. 2.4.** Список кнопки Undo (Отмена) позволяет отменить сразу несколько действий

По умолчанию 3ds Max запоминает 20 последних выполненных действий, но это количество можно увеличить до 500. Для этого выполните команду Customize⇔Preferences (Настройка⇔ Параметры), перейдите во вкладку General (Общие) и в области Scene Undo (Отмена действий в сцене) измените значение в поле Levels (Уровни).

Для работы с 3ds Max очень удобно использовать мышь, которая имеет две дополнительные программируемые кнопки сбоку. Попробуйте назначить им вызов команд отмены и возврата действия, и уже через пару недель работы вы не сможете обойтись без этих кнопок. Назначение этих команд программируемым кнопкам удобно по двум причинам: во-первых, для их вызова необходимо выполнить всего лишь одно действие, а во-вторых, не нужно обращаться к клавиатуре.

## Какие бывают объекты

Все объекты 3ds Max можно найти на вкладке Create (Создание) командной панели. На этой вкладке объекты разделены по категориям, а в рамках категорий — по группам. Всего доступно семь категорий:

- Geometry (Геометрия);
- Shapes (Формы);
- Lights (Источники света);
- Cameras (Камеры);
- Helpers (Вспомогательные объекты);
- Space Warps (Объемные деформации);
- Systems (Дополнительные инструменты).

Часть объектов служит для моделирования трехмерных сцен, а другие используются в качестве вспомогательных инструментов. Объекты категорий Shapes (Формы), Lights (Источники света), Systems (Дополнительные инструменты), Cameras (Камеры) и Space Warps (Объемные деформации) рассмотрены в следующих главах. А пока остановимся на некоторых объектах категорий Geometry (Геометрия) и Helpers (Вспомогательные объекты).

Первая группа объектов, с которой обычно знакомятся начинающие любители 3D, — это Geometry (Геометрия). Объекты этой категории представляют собой простейшие трехмерные геометрические фигуры: Sphere (Сфера), Вох (Параллелепипед), Cone (Конус), Cylinder (Цилиндр), Torus (Top), Plane (Плоскость) и др. Примитивы делятся на две группы: Standard Primitives (Простые примитивы) и Extended Primitives (Усложненные примитивы). К группе Extended Primitives (Усложненные примитивы) относятся более сложные примитивы, например, Hedra (Многогранник), Chamfer Cylinder (Цилиндр с фаской), Torus Knot (Тороидальный узел) и т.д.

# Объекты, упрощающие архитектурную визуализацию

Некоторые объекты 3D-художникам приходится моделировать от проекта к проекту. Например, если дизайнер занимается архитектурной визуализацией, ему приходится постоянно создавать такие объекты, как окна, двери, лестницы и т.д. Поскольку 3ds Max довольно часто используется для создания различных архитектурных проектов, разработчики добавили в категорию Geometry (Геометрия) несколько групп объектов, которые имеют сложную форму и часто используются в трехмерных сценах подобной направленности.

К ним относятся следующие группы:

- Doors (Двери) содержит три типа объектов, напоминающих входные двери, двери автобуса и двери купе;
- Windows (Окна) позволяет добавлять в сцену шесть разных типов окон, которые различаются по способу открытия;

- Stairs (Лестницы) используется для создания четырех разных типов лестниц: прямой, винтовой, L-образной и U-образной;
- AEC Extended (Дополнительные объекты для АИК) содержит объекты для создания стен, оград и растительности.

#### Вспомогательные объекты

Вспомогательные объекты категории Helpers (Вспомогательные объекты) не позволяют создавать видимые трехмерные объекты, однако они играют важную роль в процессе разработки трехмерных сцен. Чаще всего объекты этой категории используются для ориентации в трехмерном пространстве.

Поскольку виртуальное пространство 3ds Max не содержит никаких визуальных пометок, кроме вспомогательной сетки в окнах проекций, ориентироваться в нем очень тяжело. Однако если добавить в сцену вспомогательный объект Compass (Компас), трехмерное пространство получит ориентир. Независимо от того, в какой точке будет создан этот объект, его направление всегда будет одним и тем же.

Когда строитель возводит дом, он часто делает замеры, определяя расстояние и угол между разными элементами. Не обойтись без этого и в трехмерной графике. Для выполнения подобных операций используются два вспомогательных объекта — Таре (Рулетка) и Protractor (Угломер). Первый помогает определить расстояние между двумя точками, а второй — угол между линиями, соединяющими исходную точку и два объекта.

Некоторые вспомогательные объекты предназначены для моделирования атмосферных эффектов в 3ds Max, таких как огонь, дым, туман и пр. Эти объекты представляют собой так называемый габаритный контейнер, или ограничитель объема виртуального пространства, в котором происходит тот или иной эффект. Подобные объекты относятся к группе Atmospheric Apparatus (Габаритный контейнер атмосферного эффекта).

У некоторых объектов категории Helpers (Вспомогательные объекты) даже нет настроек. Например, Dummy (Пустышка) представляет собой параллелепипед, который удобно использовать при создании анимации для связки нескольких объектов. Схожую функцию выполняет вспомогательный объект Point (Точка).

Вспомогательные объекты не визуализируются и видны только в окнах проекций.